Acesso à Plataforma RNP

Campus Avançado de Patu - UERN

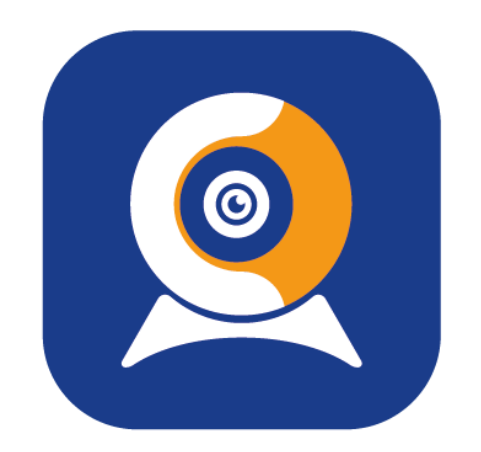

# ConferênciaWeb

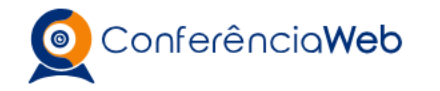

0

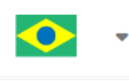

#### O acesso pode ser feito de duas formas:

- Fazendo o login na sua conta, previamente cadastrada;
- Entrar como convidado (Forma mais simples).

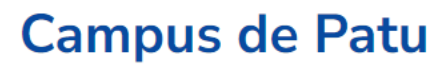

A videoconferência ainda não começou.

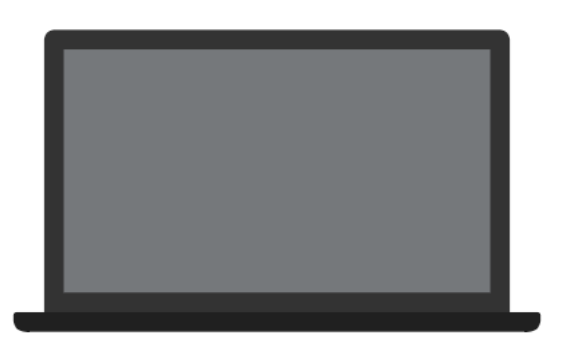

Fazer login

Entrar como convidado

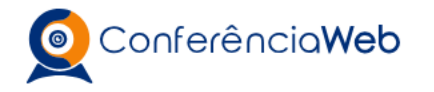

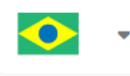

A forma mais simples, e caso você ainda não tenha feito o cadastro, é "Entrar como convidado"

#### Campus de Patu

A videoconferência ainda não começou.

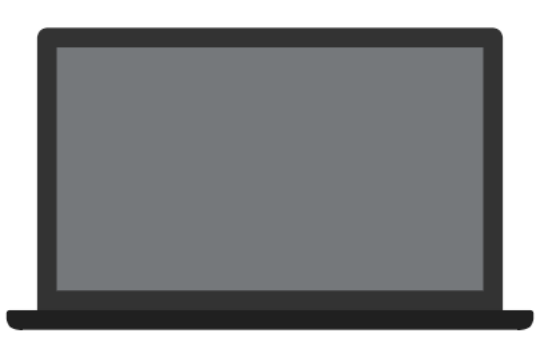

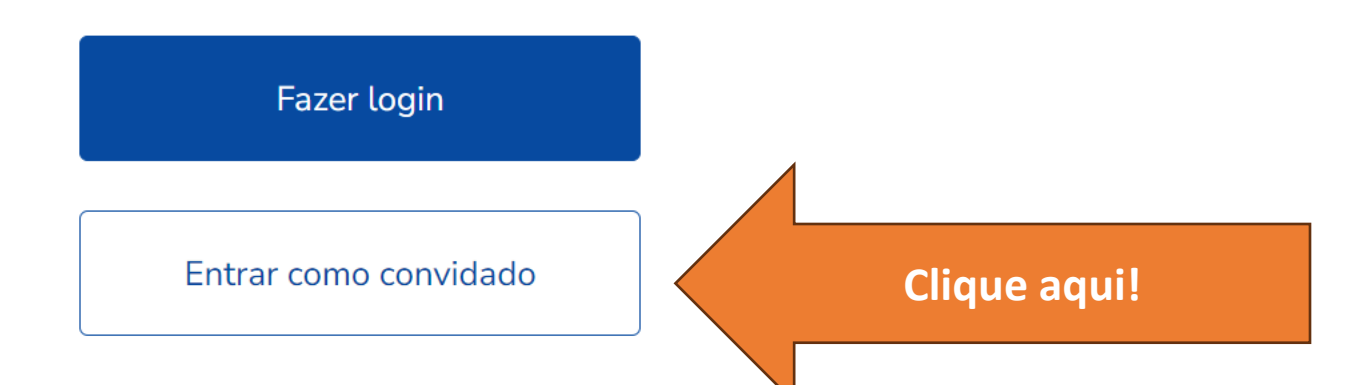

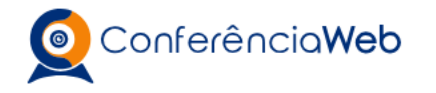

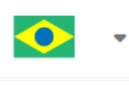

### Campus de Patu A videoconferência ainda não começou. Agora basta informar: • Seu Nome Seu E-mail Nome e sobrenome José da Silva Email josesilva@uern.br Voltar Entrar

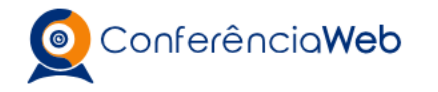

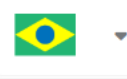

## Campus de Patu A videoconferência ainda não começou. A outra forma é através do seu login. Cadastrado previamente. 0 Fazer login Clique aqui! Entrar como convidado

#### Campus de Patu

A videoconferência ainda não começou.

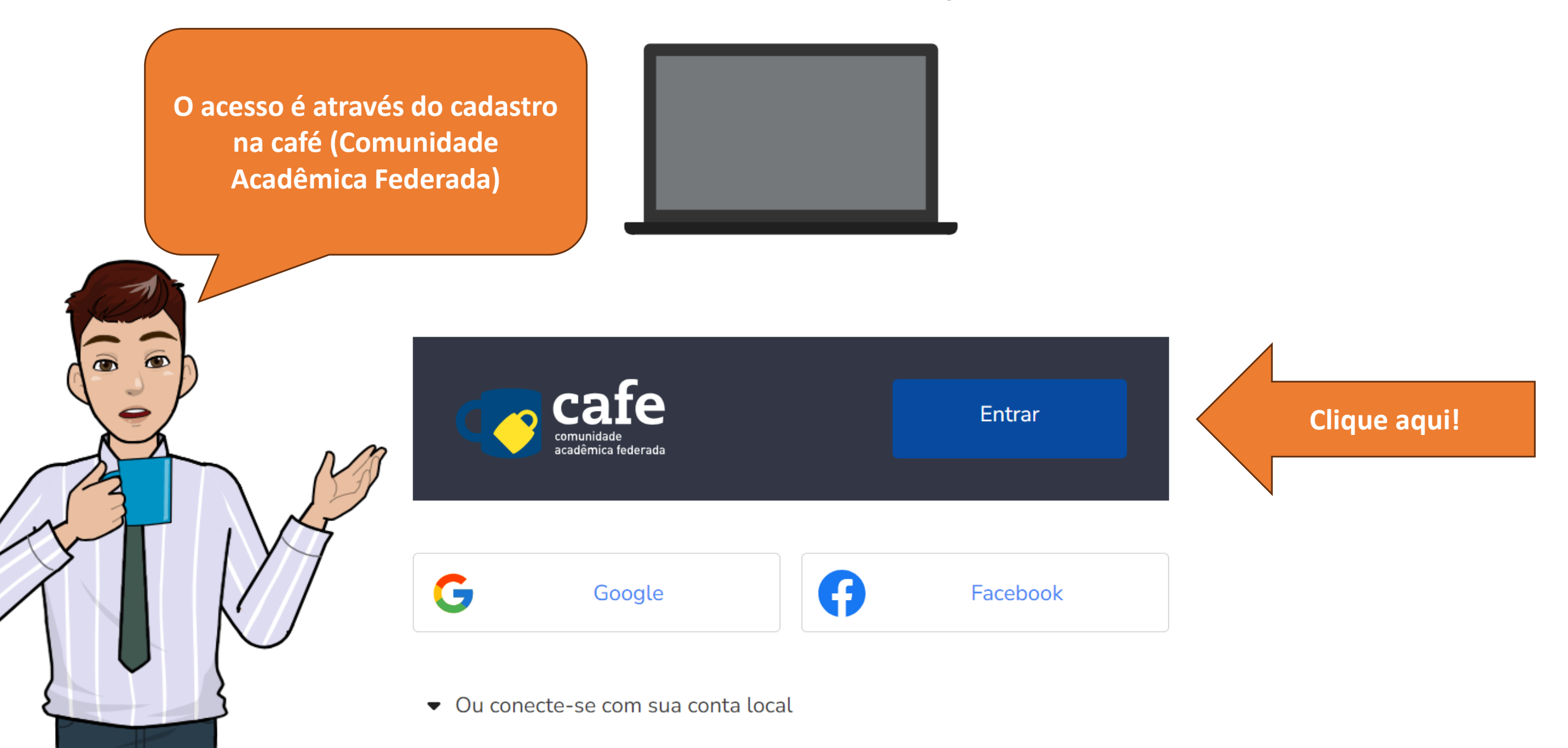

Agora informe sua instituição, no caso, a UERN

6

Acessando serviço:

#### Conferencia web

#### Encontre sua instituição

Faça login em sua instituição para acessar.

A CAFe não armazena suas informações. Mais informações nos Termos de uso

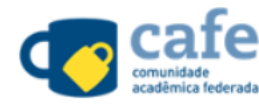

Q

Clique aqui!

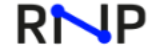

MINISTÉRIO DA MINISTÉRIO DA MINISTÉRIO DAS MINISTÉRIO DAS CULTURA DEFESA

SAÚDE COMUNICAÇÕES EDUCAÇÃO

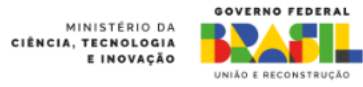

Prossiga para o login na UERN

6

Acessando serviço:

Conferencia web

#### Encontre sua instituição

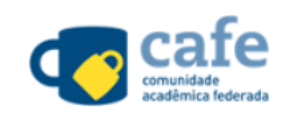

Q

Faça login em sua instituição para acessar.

UERN - Universidade do Estado do Rio Grande do Norte

UERN Universidade do Estado do Rio Grande do Norte

Prosseguir para login em UERN

A CAFe não armazena suas informações. Mais informações nos Termos de uso

Clique aqui!

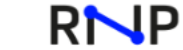

MINISTÉRIO DA MINISTÉRIO DA MINISTÉRIO DAS MINISTÉRIO DAS CULTURA DEFESA

CIÊNCIA, TECNOLOGIA SAÚDE COMUNICAÇÕES EDUCAÇÃO

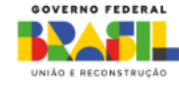

MINISTÉRIO DA

E INOVAÇÃO

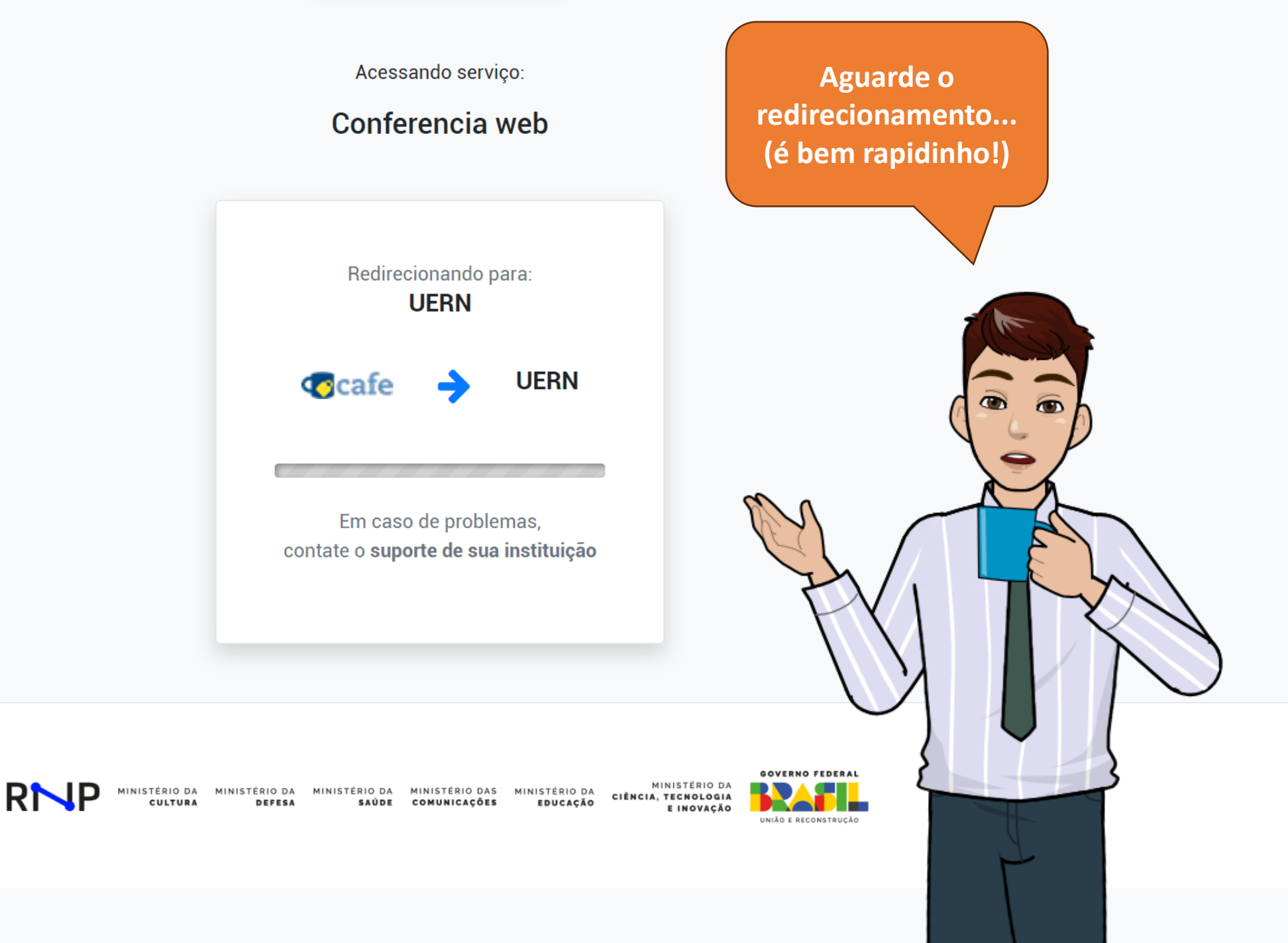

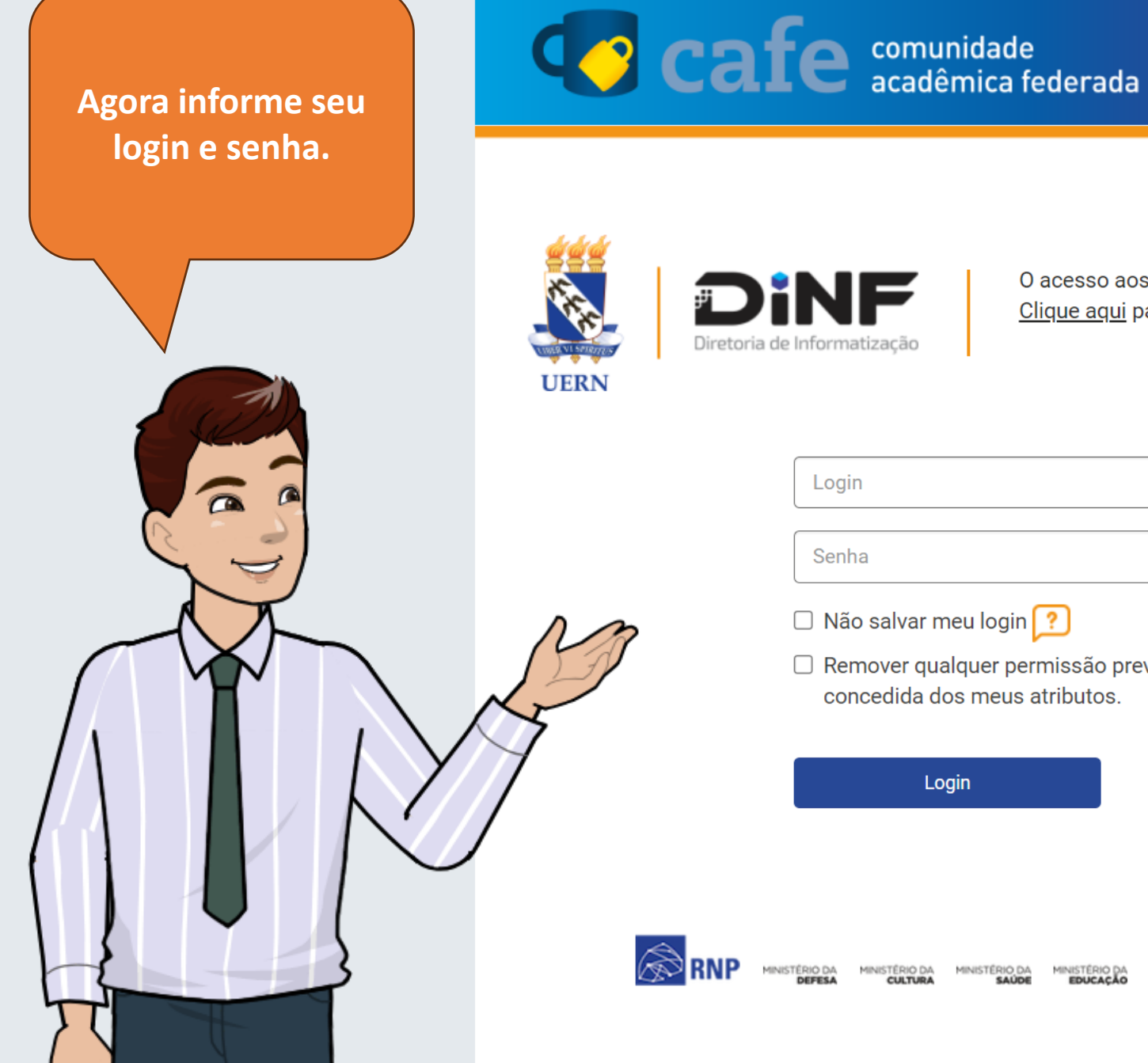

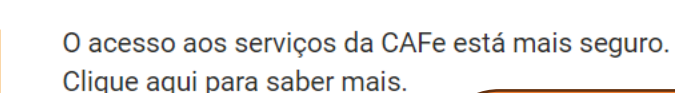

| Login |  |  |
|-------|--|--|
|       |  |  |
| 0.1   |  |  |

🗌 Não salvar meu login ?

 Remover qualquer permissão previamente concedida dos meus atributos.

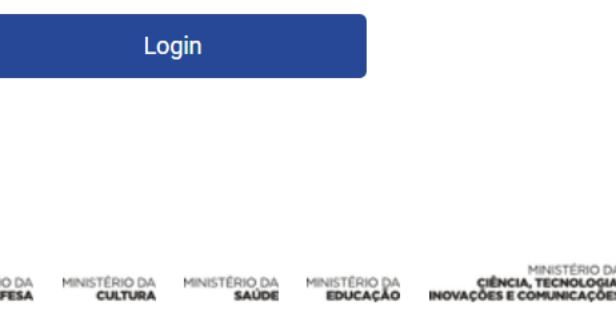

O login (nome do usuário) para acesso é o prefixo do seu e-mail institucional (sem o @uern.br).

A senha é enviada por e-mail quando o usuário é cadastrado mas, caso não tenha recebido, siga o procedimento indicado em [CAFE] Recuperar senha;

Obs.: Os sistemas CAFe e SOS utilizam o mesmo login e senha.

Pode deixar a opção marcada. E agora é só "Aceitar"

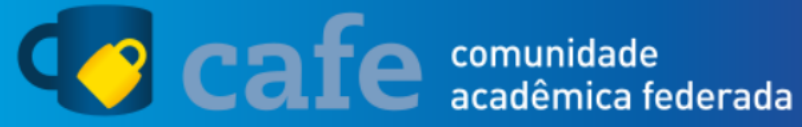

### Diretoria de Informatização

UERN

O acesso aos serviços da CAFe está mais seguro. <u>Clique aqui</u> para saber mais.

Para acessar o serviço, escolha abaixo, a forma como deseja compartilhar as informações de utilização

O Eu aceito compartilhar as informações abaixo apenas neste acesso.

Eu aceito compartilhar as informações abaixo em todos os meus acessos a este serviço.

Eu aceito compartilhar todos os meus atributos com qualquer serviço da CAFe.

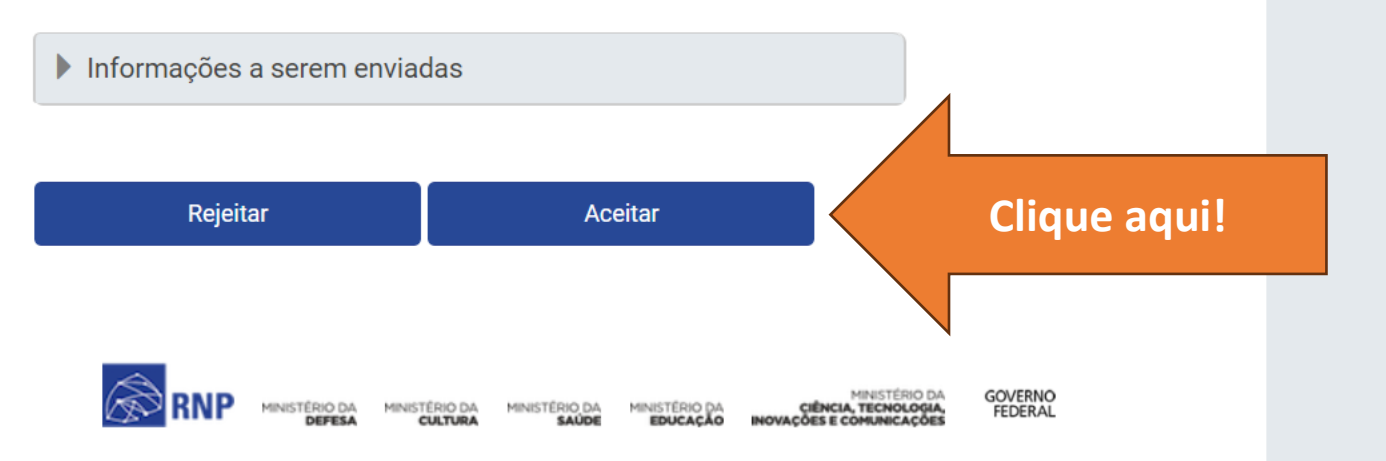